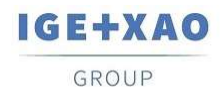

Construisons l'Avenir du PLM, de la CAO et de la Simulation Électriques

## **Technical Support**

| Technical card: 5850    | Docum                                                    | ent Type : Private   | Status : Demande en cours  |
|-------------------------|----------------------------------------------------------|----------------------|----------------------------|
|                         |                                                          |                      |                            |
| Product                 | Version                                                  | Theme                | Environment                |
| SEE ELECTRICAL EXPERT   | V5R2, V5R2<br>SP1, V5R2<br>SP2, V5R2<br>SP3, V5R2<br>SP4 | CATALOGUE            | ALL WINDOWS                |
|                         |                                                          | Subject :            |                            |
| Faire un filtre multipl | e avec plusieurs                                         | conditions dans le o | catalogue matériel en V5R2 |
|                         |                                                          | Solution :           |                            |

Il est possible de créer des filtres avec plusieurs conditions ('Et' et 'ou')

pour le faire, il est nécessaire de créer un ou des groupes et des conditions.

Dans l'exemple ci-dessous, le filtre défini permet la recherche dans une classe d'une tension égale à 24 Volt et pour le fabricant SIEMENS ou SCHNEIDER

| 9 | Filtre avancé                                                                                                    | X   |
|---|----------------------------------------------------------------------------------------------------|-----|
|   | Groupe<br>Fabricant Commence par SIEMENS<br>Fabricant Commence par SCHNEIDER<br>Tension Est égale à 24<br>Condition |     |
|   | OK Annuler Appliq                                                                                                   | uer |

Pour créer cet exemple de filtre procédez comme ci-dessous :

A partir d'un filtre vierge, faites un clic bouton droit sur 'Et' et sélectionnez 'Ajouter groupe'

| Ð  |                   |
|----|-------------------|
| 0  | Et                |
| 0  | Ou                |
| Ø  | NonEt             |
| 0  | NonOu             |
| ٦. | Ajoutez condition |
| s* | Ajouter groupe    |
| ≠  | Effacer tout      |

Choisissez ensuite la condition de votre Groupe (dans l'exemple ci-dessus la condition 'Ou' a été sélectionnée)

| Et | 0   |                   |                                                 |
|----|-----|-------------------|-------------------------------------------------|
|    | 0   | Et                | st égale à <donner une="" valeur=""> 🔇</donner> |
|    | 0   | Ou                |                                                 |
|    | 0   | NonEt             |                                                 |
|    | 0   | NonOu             |                                                 |
|    | ٦.  | Ajoutez condition |                                                 |
|    | -1* | Ajouter groupe    |                                                 |
|    | X   | Effacer groupe    |                                                 |

Définissez le contenu de votre filtre et cliquez sur 'Ou +' pour ajouter vos informations à filtrer sur votre groupe dans l'exemple 'Fabricant' 'Commence par' 'SIEMENS' ou 'Fabricant' 'Commence par' 'SCHNEIDER'

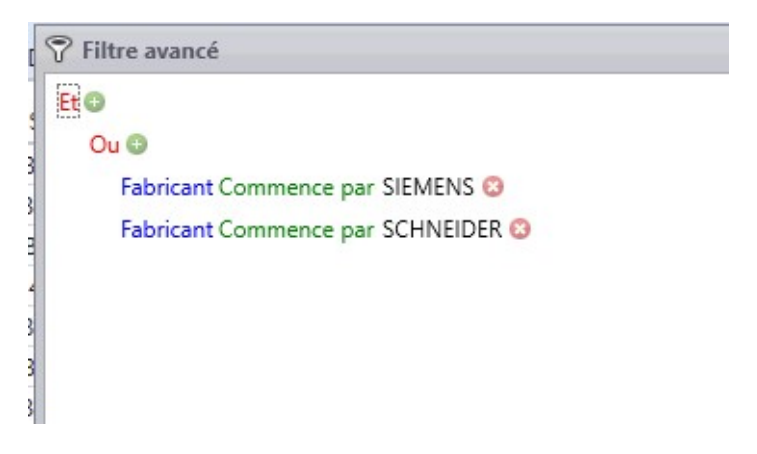

Cliquez à nouveau sur 'Et +' et sélectionnez 'Ajouter condition'

| Ð  |                   | _               |
|----|-------------------|-----------------|
| 0  | Et                |                 |
| 0  | Ou                | par SIEMENS 😳   |
| 0  | NonEt             | par SCHNEIDER 😳 |
| 0  | NonOu             |                 |
| ٦. | Ajoutez condition |                 |
| =* | Ajouter groupe    |                 |
| ≢  | Effacer tout      |                 |

Définissez ensuite la valeur de votre condition, dans l'exemple 'Tension' 'Est égale' à 24  $\,$ 

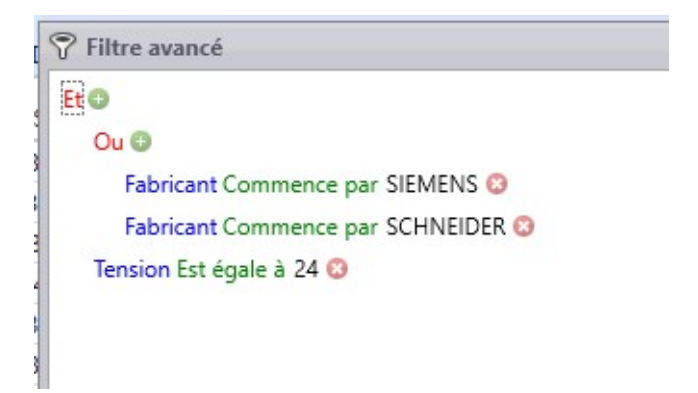